Petit Guide pour lire le Carnet de Suivi des Apprentissages de votre enfant.

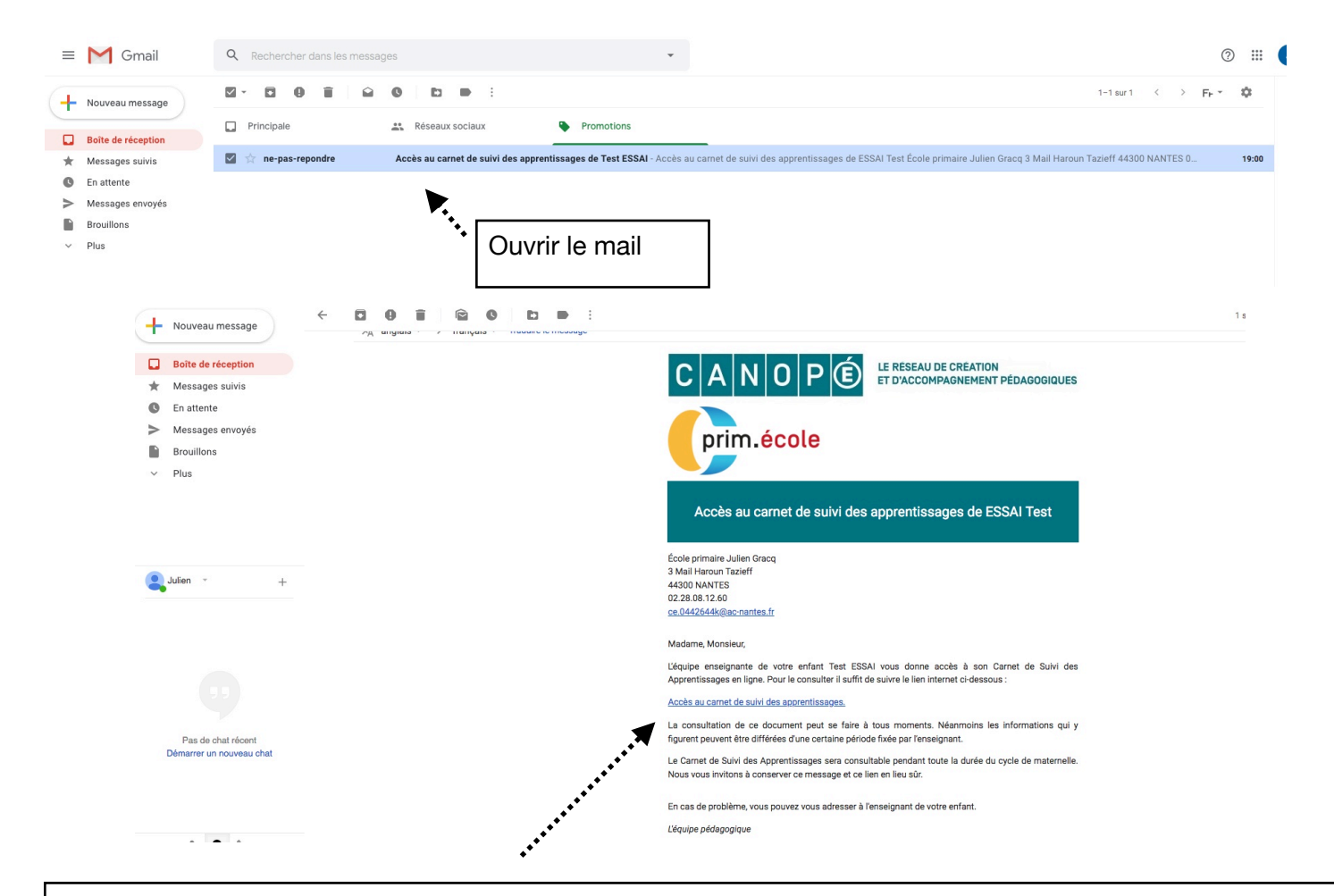

Il vous suffit de cliquer sur ce lien pour avoir un accès DIRECT à son carnet. **Vous êtes les seuls à pouvoir y** avoir accès.

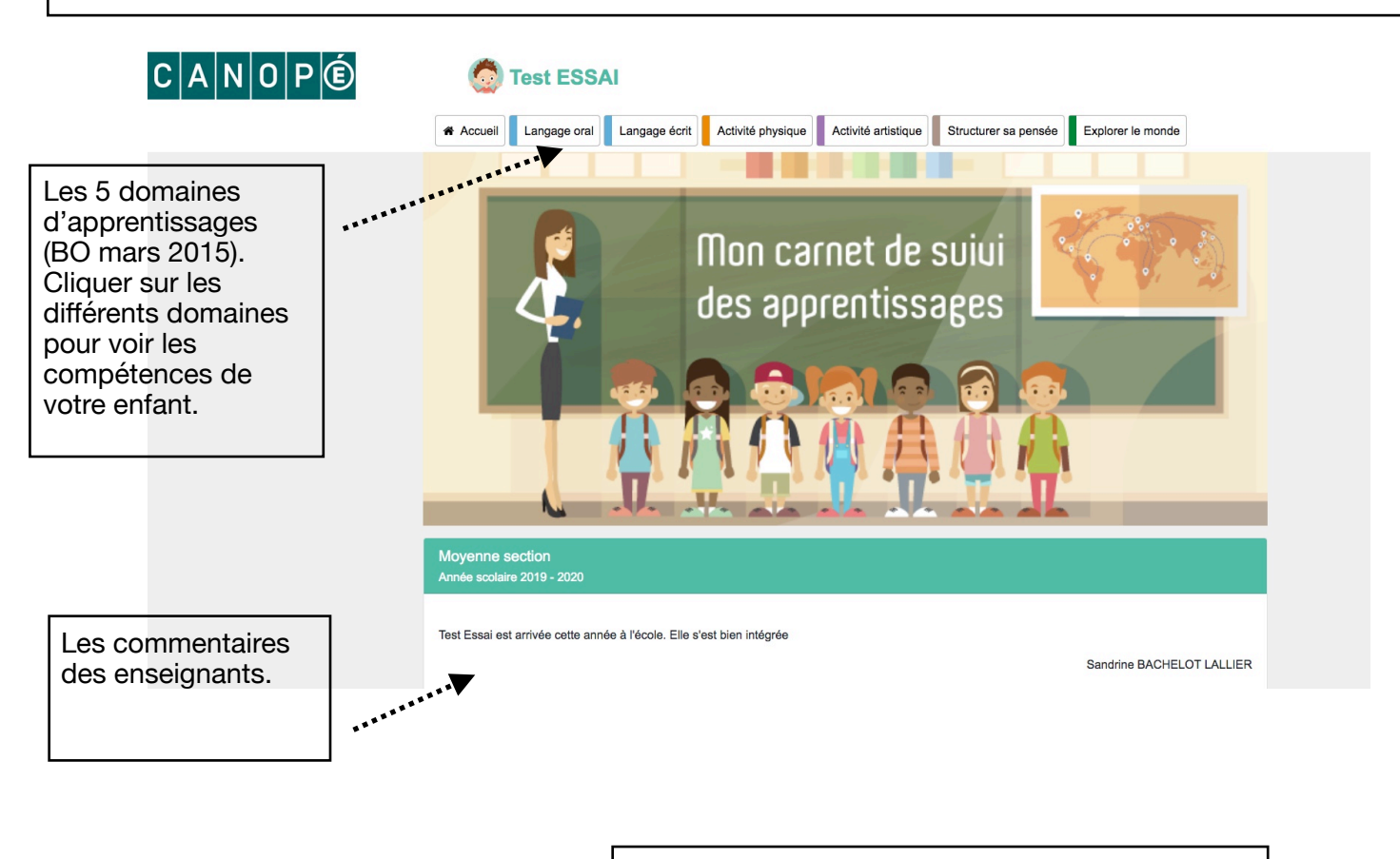

Si je choisis le domaine du langage oral....

| Test ESSAI                                                                                                    |  |
|----------------------------------------------------------------------------------------------------|--|
| Accueil Langage oral Langage écrit Activité physique Activité artistique Structurer sa pensée Explorer le monde      |  |
|                                                                                                    |  |
| $\checkmark$ Langage oral $\checkmark$                                                                               |  |
| Ici apparaissent les sous domaines. Cliquer sur l'un d'entre eux.                                                    |  |
|                                                                                                    |  |
| Oser entrer en communication                                                                                         |  |
| Comprendre et apprendre                                                                                              |  |
| 💮 Test ESSAI                                                                                                    |  |
| Accueil Langage oral Langage écrit Activité physique Activité artistique Structurer sa pensée Explorer le monde      |  |
|                                                                                                    |  |
| Oser entrer en communication                                                                                         |  |
| Les<br>compétences<br>évaluées pour<br>votre enfant.                                                                 |  |
| Cliquer sur                                                                                                    |  |
| Cliquer sur<br>l'une d'entre<br>elles<br>Répond à une sollicitation verbale en se faisant comprendre par le langage. |  |

| Vous verrez ici le niveau<br>de maîtrise de la<br>compétence. Si<br>l'enseignant ou<br>votre enfant ont<br>laissé un commentaire,<br>c'est ici qu'il apparaîtra | Test ESS Répond à une sollicitation verbale en se faisant comprendre (par un geste, une mimique,). Accueil Lan; | e monde |
|----------------------------------------------------------------------------------------------------|----------------------------------------------------------------------------------------------------|---------|
|                                                                                                    | Le 29/01/2020<br>Je sais faire tout seul                                                                        |         |
|                                                                                                    | Fermer                                                                                                    | ~       |
|                                                                                                    | Nouveau<br>Répond à une sollicitation verbale en se faisant comprendre (par un geste, une mimique,).            |         |
|                                                                                                    | Nouveau<br>Répond à une sollicitation verbale en se faisant comprendre par le langage.                          |         |